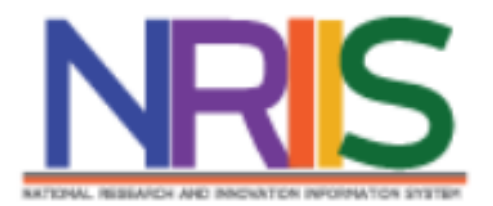

คู่มือการใช้งานระบบข้อมูลสารสนเทศวิจัยและนวัตกรรมแห่งชาติ (National Research and Innovation Information System : NRIIS)

สำหรับผู้เสนอผลงานเพื่อขอรับรางวัลการประกวดสิ่งประดิษฐ์ระดับเยาวชน Thailand New Gen Inventors Award (I – New Gen Award)

> กองระบบและบริหารข้อมูลเชิงยุทธศาสตร์ด้านวิทยาศาสตร์ วิจัยและนวัตกรรม สำนักงานการวิจัยแห่งชาติ (วช.) โทรศัพท์ 02 -579 1370 - 9 ต่อ 607,611,612,619 E-mail: nriis@nrct.go.th V1B20062567

# สารบัญ

| 1. | การเข้าใช้งานระบบข้อมูลสารสนเทศวิจัยและนวัตกรรมแห่งชาติ (ระบบ NRIIS)     | . 1 |
|----|--------------------------------------------------------------------------|-----|
|    | 1.1 การลงชื่อเข้าใช้งานระบบ NRIIS                                        | . 1 |
|    | 1.2 การลงทะเบียนผู้เสนอผลงาน                                             | .2  |
| 2. | การแก้ไขข้อมูลส่วนบุคคล บัญชีผู้ใช้และรหัสผ่าน                           | .5  |
| 3. | การเสนอผลงานเพื่อขอรับรางวัลการประกวดสิ่งประดิษฐ์ระดับเยาวชน             | .7  |
|    | 3.1 การเลือกเสนอผลงานเพื่อขอรับรางวัลการประกวดสิ่งประดิษฐ์ระดับเยาวชน    | .7  |
|    | 3.2 แบบฟอร์มการเสนอผลงานเพื่อขอรับรางวัลการประกวดสิ่งประดิษฐ์ระดับเยาวชน | .7  |
|    | 3.3 การแก้ไขแบบฟอร์มการเสนอผลงานที่ยังไม่ได้ส่ง วช1                      | 7   |

คู่มือการใช้งานระบบข้อมูลสารสนเทศวิจัยและนวัตกรรมแห่งชาติ (ระบบ NRIIS) สำหรับผู้เสนอผลงานเพื่อขอรับรางวัลการประกวดสิ่งประดิษฐ์ระดับเยาวชน \*\*\*\*\*\*\*\*\*\*\*\*\*\*\*\*\*\*\*\*\*\*\*

1. การเข้าใช้งานระบบข้อมูลสารสนเทศวิจัยและนวัตกรรมแห่งชาติ (ระบบ NRIIS)

เปิดเว็บบราวเซอร์ แล้วพิ้มพ์ URL : https://www.nriis.go.th

- 1.1 การลงชื่อเข้าใช้งานระบบ NRIIS
  - 1) คลิกที่ เข้าสู่ระบบ หรือคลิกที่เมนู การใช้งานระบบ เลือกเมนูย่อย เข้าสู่ระบบ

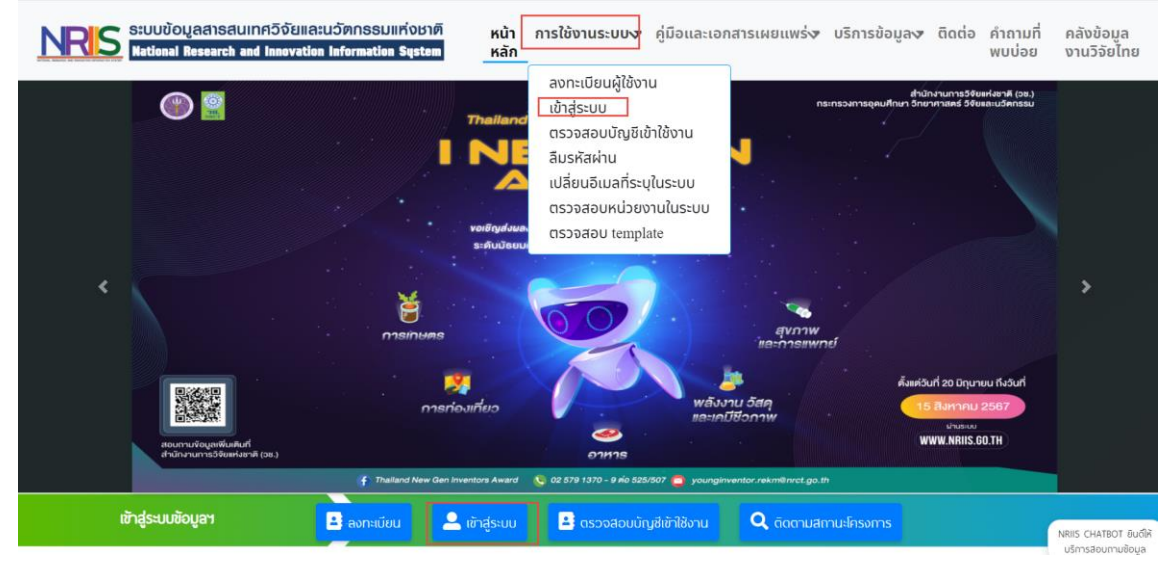

รูปที่ 1 หน้าเข้าสู่ระบบ

 ที่หน้าเข้าสู่ระบบ เลือกสถานะผู้ใช้งานเป็นนักวิจัย/ผู้เสนอผลงาน ระบุบัญชีผู้ใช้ และรหัสผ่าน จากนั้นคลิก เข้าสู่ระบบ

| โปรดเลือกสถานะพี่ใช้งาน                                                                                                    |   |
|----------------------------------------------------------------------------------------------------|---|
| <ul> <li>ບັກວົຈຢ/ຜູ້ເສັບວາວຣັບກຸບ/ຜູ້ເສັບວາວຣັບຮາຈວັລ</li> <li>ເຈົ້າหນ້າກໍ່/ຜູ້ກຣຈຄຸณวุฒิ/ຜູ້ບຣິหาร</li> <li>ບັญຢູ່ຟູ້ຮໍ :</li> </ul> |   |
| รหัสผ่าน :                                                                                                    |   |
|                                                                                                    | 0 |

รูปที่ 2 หน้าลงชื่อเข้าใช้ระบบ

### 1.2 การลงทะเบียนผู้เสนอผลงาน

กรณีที่ผู้เสนอผลงานยังไม่มีชื่อในระบบ NRIIS ให้คลิก ลงทะเบียน หรือคลิกที่เมนู การใช้งานระบบ เลือก เมนูย่อย ลงทะเบียนผู้ใช้งาน

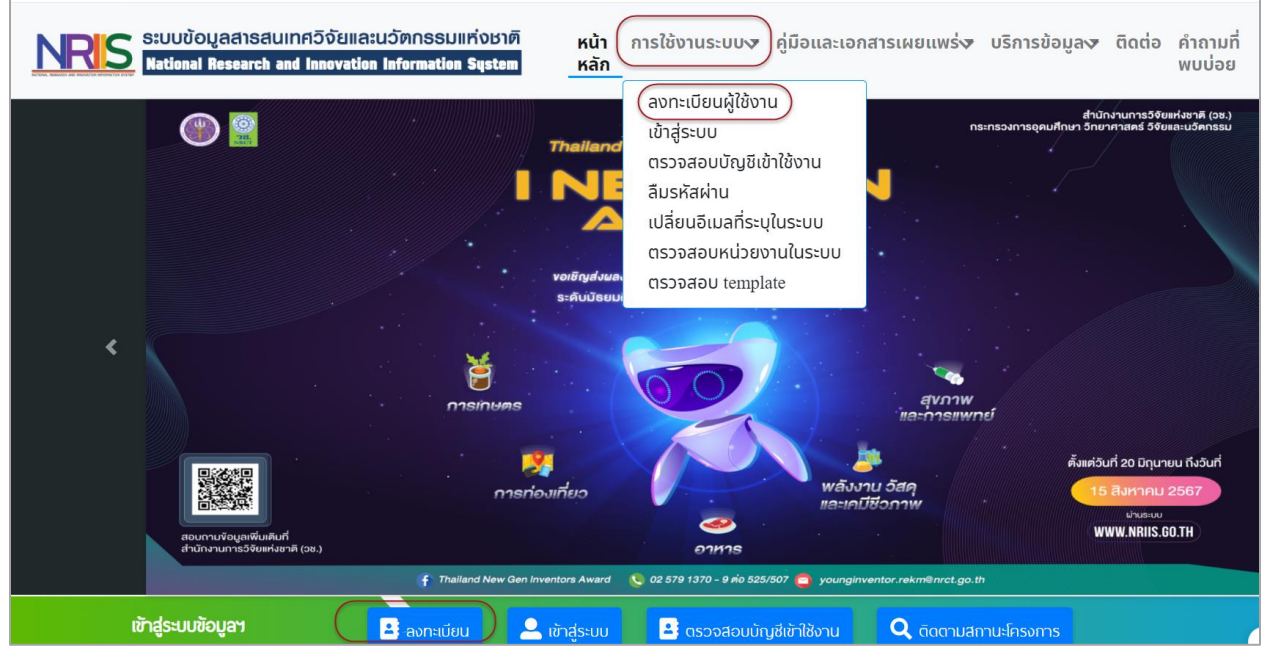

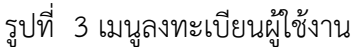

หน้าลงทะเบียนผู้ใช้งานใหม่ จะต้องระบุรายละเอียดตามแบบฟอร์ม ดังนี้

- ชาวต่างชาติหรือไม่
- สังกัดที่ทำงาน (ระบุสังกัดที่ทำงาน ไม่ใช่สถานที่ศึกษา เนื่องจากบัญชีผู้ใช้งานจะถูกนับรวมเป็น บุคลากรของหน่วยงานสังกัด)
  - กระทรวง
  - หน่วยงานสังกัดของกระทรวง
  - หน่วยงานของท่าน
  - คณะ/สถาบัน/สำนัก/กองของท่าน

<u>นักเรียน/นิสิต/นักศึกษา</u> ให้เลือกข้อมูล ดังนี้

กระทรวง : บริษัท/อื่นๆ

หน่วยงานสังกัดกระทรวง : อื่นๆ

หน่วยงานของท่าน : -

คณะ/สถาบัน/สำนัก/กอง ของท่าน : -

\* เมื่อลงทะเบียนและเข้าระบบได้แล้ว สามารถเพิ่มประวัติการศึกษาได้ที่เมนู ข้อมูลส่วนบุคคล (หน้า 5)

หมายเหตุ หากไม่มีตัวเลือกหน่วยงานที่ต้องการ ให้แจ้งผู้ดูแลระบบ NRIIS (nriis@nrct.go.th) เพื่อเพิ่ม ข้อมูลหน่วยงาน หรือหากไม่มี คณะ/สถาบัน/สำนัก/กองที่ต้องการ ให้แจ้งผู้ประสานหน่วยงาน (ดูรายชื่อและเบอร์ติดต่อของผู้ประสานหน่วยงานได้ที่เมนู ตรวจสอบบัญชีเข้าใช้งาน)

- เพศ
- คำนำหน้านาม
- ชื่อภาษาไทย นามสกุลภาษาไทย
- ชื่อภาษาอังกฤษ นามสกุลภาษาอังกฤษ
- อีเมลที่ติดต่อของท่าน (ระบบจะส่งชื่อบัญชีผู้ใช้งานและรหัสผ่านไปยังอีเมล หลังจากที่ลงทะเบียน นักวิจัยเรียบร้อยแล้ว)
- หมายเลขโทรศัพท์มือถือ
- เลขหมายบัตรประจำตัวประชาชน หรือ Passport number (กรณีชาวต่างชาติ)
- เลือกคำถามรักษาความปลอดภัย
- ระบุคำตอบของคำถามรักษาความปลอดภัย
- ความเชี่ยวชาญ โดยเลือกสาขาความเชี่ยวชาญ ISCED 3 ระดับ และระบุความเชี่ยวชาญ
- เช็ค 🗸 ยอมรับเงื่อนไขการเข้าใช้งานระบบ
- คลิก ฉันไม่ใช่โปรแกรมอัตโนมัติ
- คลิก ส่งคำขอ

| ลงทะเบียนผู้ใช้ใหม่                                                                                                    |                                                                                 | เพศ                             | Oซาย Oหญิง                |
|----------------------------------------------------------------------------------------------------|---------------------------------------------------------------------------------|---------------------------------|---------------------------|
| <u>ตรวจสอบหน่วยงานในระบบ</u>                                                                                                    |                                                                                 | คำนำหน้านาม                     | คำนำหน้าชื่อ              |
| <u>ดรวจสอบบัญชีของท่านในระบบ</u>                                                                                                    |                                                                                 | *ชื่อ (ไทย)                     | ີ່ ຈຸ່ (lnຍ)              |
| ชาวต่างชาติ<br>(Foreigner)                                                                                                    | ©ীuîḋ/No (Ətà/Yes                                                               | •นามสีกุล (ไทย)                 | นามสกุล (ไทย)             |
| า <u>ารุเนาระบุสงกัดที่ทำงานของท่าน</u> ในใช้สถานที่ศึกษา เนื่องจ<br>กรุณาระบุสึงกัดที่ทำงานของท่าน(ในใช้สถานที่ศึกษา เนื่องจ<br>สึงกัด) หากท่านในมีสังกัด สามารถเลือกข้อมูลดังนี้ | ากบัญชีนักวิจัย จะถูกนับรวมเป็นบุคลากรของหน่วยงาน                               | *້ຊ່ວ (ວັນກຖຩ)                  | ชื่อ (ວັงกฤษ)             |
| กระทรวง : บริษัท/อื่นๆ<br>หน่วยงานสังกัดกระทรวง : อื่นๆ                                                                                                    |                                                                                 | *นามสกุล (อังกฤษ)               | นามส์กุล (อังกฤษ)         |
| หน่วยงานของท่าน : -<br>คณะ/สถาบัน/สำนัก/กอง ของท่าน : -                                                                                                    |                                                                                 | *อีเมลที่ติดต่อของท่าน          | อีเมลที่ติดต่อของท่าน     |
| เมื่อลงทะเบียนและเข้าระบบได้แล้ว นักวิจัยสามารถเพิ่                                                                                                    | มประวัติการศึกษาได้ที่เมนู ข้อมูลส่วนบุคคล<br>ค้นจากชื่อหน่วยงาน หรือรหัว ค้นหว | *หมายเลขโทรศัพท์มือถือ          | กรอกในรูปแบบ 08X-XXX-XXXX |
| โปรดเลือกกระทรวง                                                                                                    | = กรุณาเลือก                                                                    | *หมายเลขบัตรประชาชน             | หมายเลขบัตรประชาชน        |
| โปรดเลือกหน่วยงานสังกัดกระทรวง                                                                                                    | = กรุณาเลือก 🗸                                                                  | *โปรดเลือกคำถามรักษาความปลอดภัย | เพื่อนสนิทของคุณชื่อ ?    |
| โปรดเลือกหน่วยงานของท่าน                                                                                                    | = กรุณาเลือก 🗸                                                                  | *คำตอบ                          | คำตอบ                     |
| ไปรดเลือกคณะ/สถาบัน/สำนัก/กอง ของท่าน                                                                                                    | = กรุณาเลือก 🗸 🗸                                                                |                                 |                           |

รูปที่ 4 หน้าลงทะเบียนนักวิจัย (1)

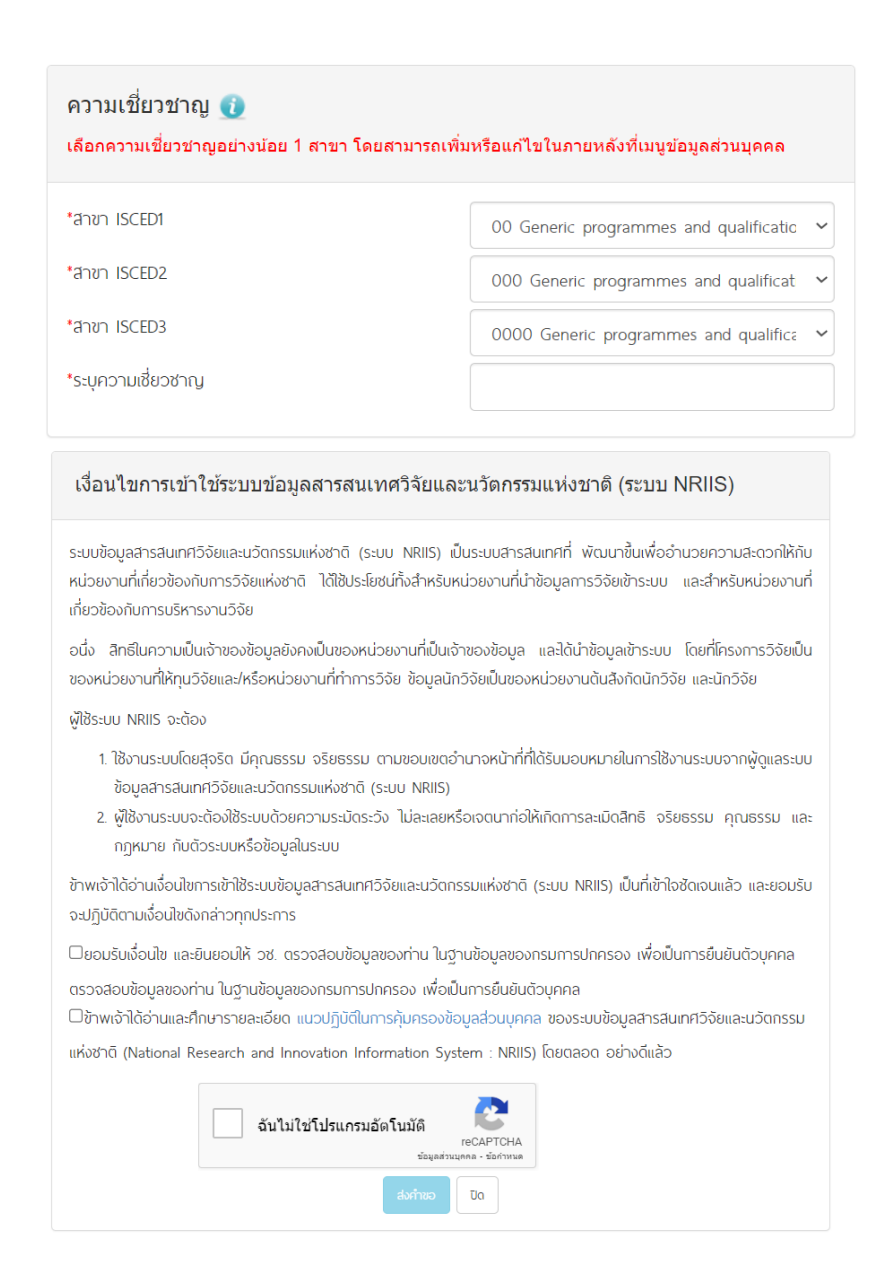

รูปที่ 5 หน้าลงทะเบียนนักวิจัย (2)

หลังจากลงทะเบียนแล้ว ผู้เสนอผลงานจะได้รับชื่อบัญชีผู้ใช้งานและรหัสผ่านในการเข้าใช้งานระบบ ผ่านทางอีเมลที่ใช้ในการลงทะเบียน โดยหากหน่วยงานที่ผู้เสนอผลงานเลือกในระบบ กำหนดสิทธิ์ให้ผู้เสนอผลงาน เข้าระบบได้อัตโนมัติหลังจากลงทะเบียน ผู้เสนอผลงานจะสามารถเข้าใช้งานระบบได้ทันที แต่หากหน่วยงานไม่ได้ กำหนดสิทธิ์ให้ผู้เสนอผลงานเข้าระบบโดยอัตโนมัติ ผู้เสนอผลงานจะต้องติดต่อผู้ประสานหน่วยงาน เพื่อขอสิทธิ์ เข้าระบบ

## 2. การแก้ไขข้อมูลส่วนบุคคล บัญชีผู้ใช้และรหัสผ่าน

## 2.1 การแก้ไขข้อมูลส่วนบุคคล

ผู้เสนอผลงานสามารถแก้ไขข้อมูลส่วนบุคคลได้โดยคลิกที่ชื่อ และเลือก ข้อมูลส่วนบุคคล จะปรากฏหน้า รายละเอียดข้อมูลนักวิจัยประกอบด้วยหัวข้อ ดังนี้ ข้อมูลเบื้องต้น สังกัด ที่อยู่ ประวัติการทำงาน ประวัติการศึกษา ประวัติการอบรม ความเชี่ยวชาญ งานวิจัย ผลงานวิจัยจากแหล่งอื่นรางวัล ความเป็นส่วนตัว

| ำนักงานการวิจัยแห่งชาติ (กอง                            | ข้อมูลส่วนบุคคล                |         |                           |                 |                 |                | 20 ขอมูลสวา                   | <i>โ</i> อมูลส่วา |
|---------------------------------------------------------|--------------------------------|---------|---------------------------|-----------------|-----------------|----------------|-------------------------------|-------------------|
| ระบบและบริหารข้อมูลฯ)(หน่วย<br>งานดูแลระบบ)(2068)       | 🚔 พิมพ์ข้อมูลส่วนข             | ุเคคล   |                           |                 |                 |                | 🕑 แก้ไขชื่อบัง<br>และรหัสผ่าน | บูชีผู้ใช้        |
| <ul> <li>หน้าแรก</li> <li>หน่วน เวาแขว แก่วน</li> </ul> | ข้อมูลเบื้องดัน                | สังกัด  | ที่อยู่                   | ประวัติการทำงาน | ประวัดิการศึกษา | ประวัติการอบรม | ความเชี่ยวชาญ                 | งานวิจัย          |
| <ul> <li>ทุนวิจัยที่เปิดรับ</li> </ul>                  |                                | ผลงานวิ | ว <mark>้จัยจาก</mark> แห | เล่งอื่น รางวัล | ความเป็นส่วนตัว |                |                               |                   |
| ิ แผนงาน                                                |                                |         |                           |                 |                 |                |                               |                   |
| ข้อเสนอโครงการ                                          | ข้อมูลเบื้ <mark>อ</mark> งต้น |         |                           |                 |                 |                |                               |                   |
| 🖹 โครงการที่ได้รับจัดสรร                                | Avatar                         |         |                           |                 |                 |                |                               |                   |
| 🔒 รายงานผลลัพธ์ต่อเนื่อง 5 ปี                           |                                |         |                           |                 |                 |                |                               |                   |
|                                                         |                                |         |                           |                 |                 |                |                               |                   |
| การนาผลงาน เบ เขบระ เยชน                                |                                |         |                           |                 |                 |                |                               |                   |

รูปที่ 6 ตัวอย่างหน้าข้อมูลส่วนบุคคล

# 2.2 การแก้ไขบัญชีผู้ใช้และรหัสผ่าน

ผู้เสนอผลงานส<sup>้</sup>ามารถแก้ไขข้อมูลบัญชีผู้ใช้และรหัสผ่านได้โดยคลิกที่ชื่อ และเลือก แก้ไขบัญชีผู้ใช้และ รหัสผ่าน จะปรากฏหน้ารายละเอียดข้อมูลการแก้ไขบัญชีผู้ใช้และรหัสผ่าน

 ชื่อบัญชีผู้ใช้งาน จะต้องประกอบด้วยตัวอักษรภาษาอังกฤษ ใช้ได้ทั้งตัวพิมพ์เล็ก (a-z) หรือตัวพิมพ์ ใหญ่ (A-Z) หรือตัวเลข (0-9) หรือมีสัญลักษณ์พิเศษ คือ ขีดล่าง \_ (underscore) โดยต้องรวมกัน ไม่น้อยกว่า 5 ตัวอักษร และไม่เกิน 20 ตัวอักษร สามารถตั้งชื่อบัญชีเดิมได้ ถ้าอยู่ในรูปแบบที่ กำหนด

เมื่อระบุชื่อบัญชีผู้ใช้งานตามเงื่อนไขที่กำหนดแล้ว ให้คลิกตรวจสอบบัญชี ระบบจะตรวจสอบ ว่าสามารถใช้ชื่อบัญชีนี้ได้หรือไม่

- รหัสผ่านจะต้องประกอบด้วย
  - ตัวอักษร ตัวอักขระและตัวเลข รวมกัน อย่างน้อย 6 ตัว
  - มีตัวอักษรภาษาอังกฤษพิมพ์เล็ก และพิมพ์ใหญ่ อย่างน้อย อย่างละ 1 ตัว
  - มีตัวเลข อย่างน้อย 1 ตัว

- มีตัวอักขระพิเศษ (! % & @ # \$ ^ \* ? \_ ~) อย่างน้อย 1 ตัว
- ระบุรหัสผ่านตามเงื่อนไขที่กำหนด หรือคลิก Random password เพื่อให้ระบบสุ่มรหัสผ่านให้ จากนั้นคลิกบันทึก

## ผู้ใช้งานระบบ

| เปลี่ยนบัญชีเข้าใช้งาน และรหัสผ่านใหม่                                                                                                    |
|----------------------------------------------------------------------------------------------------|
| ระบุบัญชีเข้าใช้งานระบบ(ใหม่)                                                                                                    |
|                                                                                                    |
| การตั้งชื่อบัญชีผู้ใช้งาน ประกอบด้วยตัวอักษรภาษาอังกฤษ ใช้ได้ทิ้งตัวพิมพ์เล็ก (a-z) หรือตัวพิมพ์ใหญ่ (A-Z) หรือตัวเลข (0-9) หรือมี<br>สัญลักษณ์พิเศษ คือ ขีดล่าง _ (underscore) โดยต้องรวมกันไม่น้อยกว่า 5 ตัวอักษร และไม่เกิน 20 ตัวอักษร สามารถตั้งชื่อบัญชีเดิมได้ ก้าอยู่ |
| ในรูปแบบที่กำหนด<br>ตรวจสอบบัญชี                                                                                                    |

### รหัสผ่านต้องประกอบด้วย

- 1. ตัวอักษร ตัวอักขระและตัวเล่ข รวมกัน อย่างน้อย 6 ตัว
- 2. มีตัวอักษรภาษาอังกฤษพิมพ์เล็ก และพิมพ์ใหญ่ อย่างน้อย อย่างละ 1 ตัว
- 3. มีตัวเลข อย่างน้อย 1 ตัว
- 4. มีตัวอักขระพิเศษ (! % & @ # \$ ^ \* ? \_ ~) อย่างน้อย 1 ตัว

#### Random password

สามารถคลิก random password เพื่อให้ระบบสุ่มรหัสผ่านใหม่ให้ จากนั้นคลิก บันทึก

#### ระบุรหัสพ่าน

#### ยืนยันรหัสผ่าน

🗌 แสดงรหัสผ่าน

ท่านสามารถแก้ไขรหัสผ่านได้ หลังจากที่เข้าสู่ระบบแล้วที่เมนู เปลี่ยนรหัสผ่าน

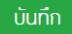

รูปที่ 7 หน้าแก้ไขบัญชีผู้เข้าใช้และรหัสผ่าน

## 3. การเสนอผลงานเพื่อขอรับรางวัลการประกวดสิ่งประดิษฐ์ระดับเยาวชน

# 3.1 การเลือกเสนอผลงานเพื่อขอรับรางวัลการประกวดสิ่งประดิษฐ์ระดับเยาวชน

- 1) คลิกที่เมนู I-New Gen Award ที่เปิดรับ
- 2) ค้นหาชื่อการประกวดที่ต้องการ
- 3) คลิก เสนอขอรับรางวัล หน้าชื่อการประกวดที่ต้องการ จะเข้าสู่หน้าแบบฟอร์มการเสนอผลงาน

|                                                                      |                 |                       | - (                                                                 | 1    | <u> </u>                                                 |
|----------------------------------------------------------------------|-----------------|-----------------------|---------------------------------------------------------------------|------|----------------------------------------------------------|
| 🔦 ทุนวิจัยที่เปิดรับ                                                 |                 | មី :                  | = แสดงทั้งหมด                                                       |      | •                                                        |
| 🖹 แผนงาน                                                             |                 | ชื่อรางวัล :          |                                                                     |      |                                                          |
| 🖹 ข้อเสนอโครงการ                                                     | ประ             | ะเภทรางวัล :          | = แสดงทั้งหมด                                                       |      | <b>v</b>                                                 |
| 🔒 โครงการที่ได้รับจัดสรร                                             |                 |                       | คนหา                                                                |      |                                                          |
| 🔒 รายงานผลลัพธ์ต่อเนื่อง 5 ปี                                        | เสนอขอรับรางวัล |                       | ชื่อรางวัล                                                          | ป    | ระยะเวลาการเปิดรับ                                       |
| 🖍 การนำผลงานไปใช้ประโยชน์                                            | เสนอขอรับรางวัล | 📕 ทดสะ<br>บวัดกรรม I- | อบผลงานการประกวดสิ่งประดิษฐ์และ<br>·New Gen Award 2024 (มัธยมศึกษา) | 2568 | 23 พฤษภาคม 2567 23:59:00 น<br>14 กรกฎาคม 2567 23:59:00 น |
| <b>เl.</b> ระบบประเมิน ▼                                             |                 |                       |                                                                     |      |                                                          |
| 🖹 Recycle Bin                                                        |                 |                       |                                                                     |      |                                                          |
| Q ระบบคันหา                                                          |                 |                       |                                                                     |      |                                                          |
| 🌐 เว็บบอร์ด                                                          |                 |                       |                                                                     |      |                                                          |
| FAQ                                                                  |                 |                       |                                                                     |      |                                                          |
| การเสนอผลงานเพื่อขอรับรางวัล<br>การวิจัยแห่งขำติ                     |                 |                       |                                                                     |      |                                                          |
| 🗏 รางวัลการวิจัยที่เปิดรับ                                           |                 |                       |                                                                     |      |                                                          |
| 🗏 ผลงานที่เสนอขอรับรางวัล                                            |                 |                       |                                                                     |      |                                                          |
| 🗐 นักวิจัยดีเด่น                                                     |                 |                       |                                                                     |      |                                                          |
| การเสนอผลงานเพื่อขอรับรางวัล<br>การประกวดสิ่งประดิษฐ์ระดับ<br>เยาวชน |                 |                       |                                                                     |      |                                                          |
| 🗏 I-New Gen Award ที่เปิดรับ                                         |                 |                       |                                                                     |      |                                                          |
| 🗉 สิ่งประดิษฐ์ที่ส่งประกวด                                           |                 |                       |                                                                     |      |                                                          |

รูปที่ 1 หน้าเมนู I-New Gen Award ที่เปิดรับ

## 3.2 แบบฟอร์มการเสนอผลงานเพื่อขอรับรางวัลการประกวดสิ่งประดิษฐ์ระดับเยาวชน

- แถบข้อมูลทั่วไป
- ชื่อผลงานประดิษฐ์ ระบุชื่อผลงานภาษาไทย ชื่อผลงานภาษาอังกฤษ และเลือกกลุ่มเรื่องที่ส่ง ประกวด จากนั้นคลิก บันทึก จะปรากฏแบบฟอร์มหัวข้อต่อไป

|                             | แบ<br>"Tha                                           | มบเสนอผลงานการประกวดสิ่งประดิษฐ์และนวัดกรรม<br>iland New Gen Inventors Award 2024″ (I-New Gen Award 2024)<br>จากสำนักงานการวิจัยแห่งชาดิ |   |
|-----------------------------|------------------------------------------------------|----------------------------------------------------------------------------------------------------|---|
| ข้อมูลทั่วไป<br>ชื่อผลงาหปร | ะดิษร์*                                              |                                                                                                    |   |
|                             | (ภาษาไทย)<br>(ภาษาอังกฤษ)<br>กลุ่มเรื่องที่ส่งประกวด | = กรุณาเลือก                                                                                                    | • |

รูปที่ 8 หน้าแบบเสนอผลงาน

- 2) รายชื่อคณะผู้ประดิษฐ์
  - คลิก เพิ่มคณะผู้ประดิษฐ์ จากนั้นค้นหาชื่อ นามสกุล (ไม่ต้องมีคำนำหน้า) หรือเลขบัตร ประจำตัวประชาชน หรือ passport ของผู้ประดิษฐ์ที่ต้องการค้นหา จากนั้นคลิกค้นหา ระบบ จะแสดงรายชื่อผู้ใช้งานในระบบ จากนั้นคลิกเลือกชื่อที่ต้องการ
  - เมื่อคลิกเลือกผู้ประดิษฐ์แล้ว ระบบจะแสดงชื่อ-นามสกุลในแบบฟอร์ม ให้เลือกตำแหน่งใน โครงการ ระบุส่วนร่วมร้อยละ (ผลรวมของทุกคนในทีมต้องเป็น 100) จากนั้น คลิกบันทึก
  - 🔹 เมื่อเพิ่มแล้ว สามารถคลิก 🧭 เพื่อแก้ไข หรือคลิก 🗱 เพื่อลบรายการ

ทั้งนี้ ผู้ที่จะเป็นผู้คลิกส่ง วช. จะต้องใช้บัญชีของอาจารย์ที่ปรึกษาหลักเป็นผู้คลิกส่ง โดยสามารถแก้ไข คณะผู้ประดิษฐ์ได้จนกว่าจะคลิกส่งแบบฟอร์มผลงานให้ วช. หรือจนกว่าจะสิ้นสุดเวลาเปิดรับการเสนอผลงาน

| เป็         | ุณ และกับอยาจารย์<br>ในตำแหน่งอาจารย์  | เที่ปรึกษาร่วม ทั้งนี้ ทุก                | ผดขอบดูแล<br>เคนในคณะเ     | เเครงการท<br>ผู้ประดิษฐ์จ  | งหมด) เบนตาแหน่งอาจารอทบรกษาหลก เลอกนกเรอน/<br>ะต้อง <mark>ลงทะเบียน เพื่อมีชื่อในระบบก่อน</mark> | นกคกษา เบนนกบระดษฐ เ                | และเลอกอาจารยุทยรกษารวม (ยา                        |
|-------------|----------------------------------------|-------------------------------------------|----------------------------|----------------------------|---------------------------------------------------------------------------------------------------|-------------------------------------|----------------------------------------------------|
| • เมื<br>จา | ้อเลือกอาจารย์ที่ป<br>แกว่าจะคลิกส่งแบ | เริกษาหลักเป็นตำแหน<br>บฟอร์มผลงานให้ วช. | ่งอาจารย์ที่<br>หรือจนกว่า | ปริกษาหลัก<br>จะสิ้นสุดเวล | มแล้ว ผู้ที่จะเป็นผู้คลิกสง วช. จะต่องไช่บัญช่ของอาจารย์ห<br>จาเปิดรับการเสนอผลงาน                | <u>ที่ปรึกษาหลักเป็นผู้คลิกสง</u> า | ทั้งนี้ สามารถแก้ไขคณะผู้ประดิษฐ                   |
| 🏜 ราเ       | ยชื่อคณะผู้ประดิษ                      | ±ฐ์                                       |                            |                            |                                                                                                   |                                     | (เพิ่มคณะผู้ประดิษฐ์)                              |
| ลบ          | แก้ไข                                  | ชื่อ - สกุล                               | I                          |                            | ตำแหน่งในโครงการ                                                                                  |                                     | สัดส่วนการมีส่วนร่วม                               |
|             |                                        |                                           |                            |                            | - ไม่มีข้อมูล -                                                                                   |                                     |                                                    |
|             |                                        | ชื่อ - นามสกุล                            | รัดนา สุ                   | วรรณวิชนีย์                |                                                                                                   |                                     |                                                    |
|             | เลขบัตรประ                             | ะชาชน/passport                            |                            |                            |                                                                                                   |                                     |                                                    |
|             |                                        |                                           | ระบุ ชื่อ แ                | ละหรือนาม                  | สกุล โดยไม่ต้องมีคำนำหน้า หรือระบุเลขบัตรประชาชน                                                  |                                     |                                                    |
|             |                                        | (                                         | *สามารถเ<br>คันหา          | <u>จ้</u> นหาได้เฉา        | พาะผู้ใช้งานที่มีสิทธิ์เข้าระบบแล้วเท่านั้น                                                       |                                     |                                                    |
|             |                                        |                                           | เลือก                      | รหัส                       | ชื่อ-นามสกุล                                                                                      |                                     | หน่วยงาน                                           |
|             |                                        |                                           | เลือก                      | 47959                      | นางสาวรัดนา สุวรรณวิชนีย์                                                                         | สำนักงานการ<br>บริหารข้อมูล         | รวิจัยแห่งชาติ (กองระบบและ<br>ฯ)(หน่วยงานดูแลระบบ) |
|             |                                        | *ชื่อ - นามสกุล                           | นางสาว                     | รัดนา สุวรรย               | นวิชนีย์                                                                                          |                                     |                                                    |
|             | *ตำเ                                   | แหน่งในโครงการ 🌔                          | อาจารย                     | ์ที่ปรึกษาห                | ăn                                                                                                |                                     | ~                                                  |
|             |                                        | *มีส่วนร่วมร้อยละ                         |                            |                            |                                                                                                   |                                     |                                                    |
|             |                                        | (                                         | สามารถระ                   | มได้ตั้งแต่ 0 เ            | 00 - 100 โดยพอดบรวมกับไม่เกิม 100                                                                 |                                     |                                                    |

รูปที่ 9 การเพิ่มคณะผู้ประดิษฐ์ในแบบฟอร์มเสนอผลงาน

| รายชื่อเ<br>• ก<br>อ | <mark>จณะผู้ปร</mark><br>เรุณาเลือ <i>เ</i><br>เาจารย์ที่บ | ะดิษฐ์*<br>าชื่ออาจารย์ที่ปรึกษาหลัก (ผู้รับผิดชอบดูแลโครงการทั้งหมด) เป็นตำแหน่งอาจารย์ที่ปรึกษาหลัก เลือกนั <i>้เ</i><br>ไร้กษาร่วม (ถ้ามี) เป็นตำแหน่งอาจารย์ที่ปรึกษาร่วม ทั้งนี้ ทุกคนในคณะผู้ประดิษฐ์จะต้อง <mark>ลงทะเบียน</mark> เพื่อข่ | เเรียน/นักศึกษา เป็นนั<br>มีชื่อในระบบก่อน | กประดิษฐ์ และเลือก                                |
|----------------------|------------------------------------------------------------|----------------------------------------------------------------------------------------------------|--------------------------------------------|---------------------------------------------------|
| • ເ<br>u             | มื่อเลือกอ<br>ก้ไขคณะ<br>บยชื่อคณ                          | าจารย์ที่ปรึกษาหลักเป็นต่าแหน่งอาจารย์ที่ปรึกษาหลักแล้ว ผู้ที่จะเป็นผู้คลิกส่ง วช. จะต้องใช้บัญชีของอา<br>ผู้ประดิษฐ์ได้ จนกว่าจะคลิกส่งแบบฟอร์มผลงานให้ วช. หรือจนกว่าจะสิ้นสุดเวลาเป็ดรับการเสนอผลงาน<br>ะผู้ประดิษฐ์                          | จารย์ที่ปรึกษาหลักเป็                      | นผู้คลิกส่ง ทั้งนี้ สามารถ<br>เพิ่มคณะผู้ประดิษฐ์ |
| ลบ                   | แก้ไข                                                      | ชื่อ - สกุล                                                                                                    | ตำแหน่งใน<br>โครงการ                       | สัดส่วนการมีส่วนร่วม                              |
| *                    |                                                            | นางสาวรัตนา สุวรรณวิชนีย์<br>ตำแหน่งทางวิชาการ :<br>หน่วยงาน : สำนักงานการวิจัยแห่งชาติ (กองระบบและบริหารข้อมูลฯ)(หน่วยงานดูแลระบบ) กอง<br>มาตรฐานการวิจัย (กมว.)                                                                                | อาจารย์ที่ปรึกษา<br>หลัก                   | 80.00                                             |

รูปที่ 10 การแก้ไขหรือลบคณะผู้ประดิษฐ์ในแบบฟอร์มเสนอผลงาน

 สถาบันการศึกษาที่สังกัด ระบุชื่อสถาบันการศึกษา ที่อยู่ รหัสไปรษณีย์ โทรศัพท์ โทรสาร อีเมล และ คลิก บันทึก

| ขอลถาบนการตกษา  |                |
|-----------------|----------------|
| เลขที่ หมู่ ถนน |                |
| จังหวัด         | = กรุณาเลือก 🗸 |
| อำเภอ / เขต     | = กรุณาเลือก 🗸 |
| ตำบล / แขวง     | = กรุณาเลือก 🗸 |
| รหัสไปรษณีย์    |                |
| โทรศัพท์        |                |
| โทรสาร          |                |
| E-mail          |                |
|                 |                |
|                 | บันทึก         |

รูปที่ 11 หัวข้อสถาบันการศึกษาที่สังกัด

### แถบรายละเอียด

- 4) ที่มาของแนวคิดในการประดิษฐ์
- 5) วัตถุประสงค์
- 6) คุณสมบัติ / คุณลักษณะเฉพาะและขอบเขตการใช้งานของผลงาน
- 7) หลักการ วิธีการ และขั้นตอนการทำงานของผลงาน
- 8) จุดเด่น หรือกลไกการทำงานที่เป็นจุดเด่นที่แตกต่างจากของผู้อื่นที่มีอยู่แล้ว
- 9) วัสดุและอุปกรณ์ที่ใช้ในการประดิษฐ์คิดค้น
- 10) ประโยชน์และคุณค่าของผลงาน

#### ที่มาของแนวคิดในการประดิษฐ์ \*

#### วัตถุประสงค์\* (ระบุเป็นข้อ) \*

| B I S I I <sub>x</sub>   ≟ ∷≣   ∃⊯ ∃⊯ 99 Styles -   Format - ? | Ж | ) Ē Ē Ē = < / ψ.   📾 🗮 Ω 🖬               | fx 🖸 💀 Source |
|----------------------------------------------------------------|---|------------------------------------------|---------------|
|                                                                | в | I S II I II II II II II II II II II II I | ~   ?         |

ดุณสมบัติ / ดุณลักษณะเฉพาะและขอบเขตการใช้งานของผลงาน \*

#### หลักการ วิธีการ และขั้นตอนการทำงานของผลงาน \*

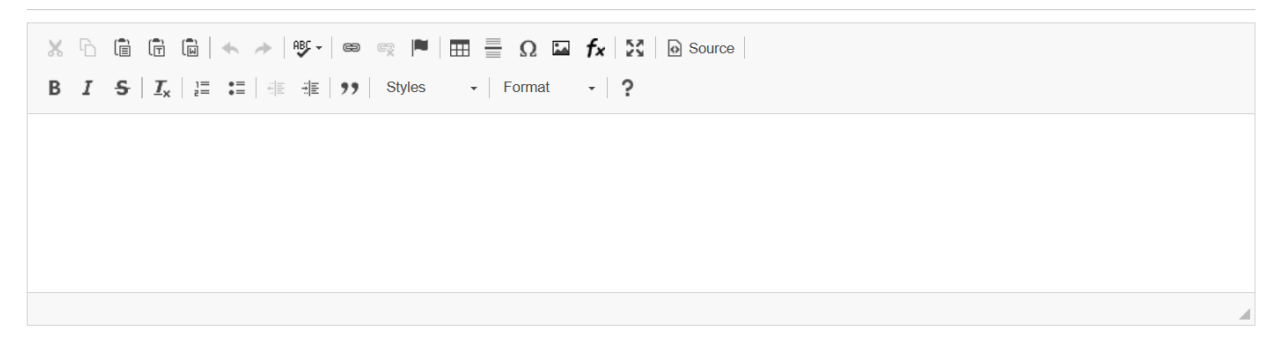

# รูปที่ 12 หน้ารายละเอียดแบบฟอร์มเสนอผลงาน (1)

จุดเด่น หรือกลไกการทำงานที่เป็นจุดเด่นที่แตกต่างจากของผู้อื่นที่มีอยู่แล้ว \*

วัสดุและอุปกรณ์ที่ใช่ในการประดิษฐ์คิดค้น \*

ประโยชน์และคุณค่าของผลงาน \*

 $\overset{\circ}{\hookrightarrow} \overset{\circ}{\boxdot} \overset{\circ}{\boxplus} \overset{\circ}{\boxplus} \overset{\circ}{\boxplus} \overset{\circ}{\twoheadrightarrow} \overset{\circ}{\circledast} \overset{\circ}{=} \overset{\circ}{\circledast} \overset{\circ}{\blacksquare} \overset{\circ}{\blacksquare} \overset{\circ}{\boxplus} \overset{\circ}{\blacksquare} \overset{\circ}{\blacksquare} \overset{\bullet}{\blacksquare} \overset{\bullet}{\blacksquare} \overset{\bullet}{\blacksquare} \overset{\bullet}{\blacksquare} \overset{\bullet}{\blacksquare} \overset{\bullet}{\blacksquare} \overset{\bullet}{\blacksquare} \overset{\bullet}{\blacksquare} \overset{\bullet}{\blacksquare} \overset{\bullet}{\blacksquare} \overset{\bullet}{\blacksquare} \overset{\bullet}{\blacksquare} \overset{\bullet}{\blacksquare} \overset{\bullet$ 

## รูปที่ 13 หน้ารายละเอียดแบบฟอร์มเสนอผลงาน (2)

 กลุ่มเป้าหมายในการนำผลงานไปใช้ประโยชน์ (ภาครัฐ, ภาคเอกชน/การผลิต, ภาคประชาชน/ สังคม/ชุมชน)

| 🗹 ภาครัฐ (โปรดระบุ)            |  |  |
|--------------------------------|--|--|
|                                |  |  |
| ⊿ี่ภาคเอกชน/การผลิต (โปรดระบุ) |  |  |
| D                              |  |  |

รูปที่ 14 หัวข้อกลุ่มเป้าหมายในการนำผลงานไปใช้ประโยชน์

12) สถานะของการพัฒนาผลงาน เป็นสิ่งประดิษฐ์ที่ประดิษฐ์ขึ้นใหม่ และเสร็จสมบูรณ์แล้ว หรือเป็น สิ่งประดิษฐ์ที่พัฒนาต่อยอดจากผลงานที่เคยมีมาก่อน หรือปรับปรุงประสิทธิภาพให้ดีกว่าเดิมจากที่ เคยได้รับรางวัล

สถานะของการพัฒนาผลงาน \*

®เป็นสิ่งประดิษฐ์ที่ประดิษฐ์ขึ้นใหม่ และเสร็จสมบูรณ์แล้ว โดยมีความแปลกใหม่ ดังนี้

⊖เป็นสิ่งประดิษฐ์ที่พัฒนาต่อยอดจากผลงานที่เคยมีมาก่อน หรือปรับปรุงประสิทธิภาพให้ดีกว่าเดิมจากที่เคยได้รับรางวัล โดยมีการพัฒนา ดังนี้

รูปที่ 15 หัวข้อสถานะของการพัฒนาผลงาน

- สถานภาพทรัพย์สินทางปัญญาของผลงาน โดยระบุว่ามีการยื่นจดทะเบียน อยู่ระหว่างจดทะเบียน ได้รับสิทธิบัตร หรืออนุสิทธิบัตรแล้ว
  - ้กรณีอยู่ระหว่างการยื่นจดทะเบียน หรือได้รับสิทธิบัตรแล้ว จะต้องระบุรายละเอียดเพิ่มเติม ดังนี้
  - ประเภทสิทธิบัตร (สิทธิการประดิษฐ์, สิทธิบัตรการออกแบบผลิตภัณฑ์)
  - เลขที่สิทธิบัตร (กรณีที่ได้รับสิทธิบัตรแล้ว)
  - ยื่นขอ/จดทะเบียนในนาม
  - เลขที่คำขอ
  - ผู้ประดิษฐ์ (กรณีที่ได้รับสิทธิบัตรแล้ว)
  - ชื่อที่แสดงถึงการประดิษฐ์
  - วันที่ยื่นขอจดทะเบียน (กรณีอยู่ระหว่างการยื่นจดทะเบียน)
  - วันขอรับสิทธิบัตร (กรณีที่ได้รับสิทธิบัตรแล้ว)
  - ออกให้ ณ วันที่ (กรณีที่ได้รับสิทธิบัตรแล้ว)
  - หมดอายุ ณ วันที่ (กรณีที่ได้รับสิทธิบัตรแล้ว)
  - เอกสารแนบ

|           | สิทธิบัดร (Pa        | tent) ⊖ຍັง          | ไม่ได้ยื่นจดทะเบียน 🔾                           | อยู่ระหว่างการยี่เ | นจดทะเบียน 🖲 | ได้รับสิทธิบัดรแล             | ล้ว                   |                    |                             |               |
|-----------|----------------------|---------------------|-------------------------------------------------|--------------------|--------------|-------------------------------|-----------------------|--------------------|-----------------------------|---------------|
| จัดการ    | ประเภท               | เลขที่สิทธิ<br>บัดร | ยื่นขอ/จดทะเบียน<br>ในนาม (ชื่อผู้ทรง<br>สิทธิ) | เลขที่คำขอ         | ผู้ประดิษฐ์  | ชื่อที่แสดงถึง<br>การประดิษฐ์ | วันขอรับสิทธิ<br>บัดร | ออกให้ ณ<br>วันที่ | หมด<br>อายุ<br>ณ วัน<br>ที่ | เอกสาร<br>แนบ |
|           |                      |                     |                                                 | - ไม่มีข้อ         | มูล -        |                               |                       |                    |                             |               |
|           | รายละเอียดการจ       | ดทะเบียนสิทธิ       | บัตร                                            |                    |              |                               |                       |                    |                             |               |
|           | ปร                   | ะเภท                | = กรุณาเลือก                                    |                    |              |                               | ~                     |                    |                             |               |
|           | เลขที่สิทย์          | ว้บัดร              |                                                 |                    |              |                               |                       |                    |                             |               |
| ยื่นขอ/จด | ทะเบียนในนาม (ชื่อเ  | งัทรง<br>สิทธิ)     |                                                 |                    |              |                               |                       |                    |                             |               |
|           | เลขที่ผ              | ำขอ                 |                                                 |                    |              |                               |                       |                    |                             |               |
|           | ผู้ประ               | ดิษฐ์               |                                                 |                    |              |                               |                       |                    |                             |               |
|           | ชื่อที่แสดงถึงการประ | ดิษฐ์               |                                                 |                    |              |                               |                       |                    |                             |               |
|           | วันขอรับสีทย่        | งบัดร               |                                                 |                    |              |                               |                       |                    |                             |               |
|           | ออกให้ ณ             | วันที่              |                                                 |                    |              |                               |                       |                    |                             |               |
|           | หมดอายุ ณ            | วันที่              |                                                 |                    |              |                               |                       |                    |                             |               |
|           | เอกสาร               | สมบ อัพโ            | หลดไฟล์                                         |                    |              |                               |                       |                    |                             |               |
|           |                      | บัน                 | ทึก ยกเล็ก                                      |                    |              |                               |                       |                    |                             |               |
|           |                      |                     | รูปที่ 1                                        | .6 หัวข้           | ือสิทธิบ     | มัตร                          |                       |                    |                             |               |

้กรณีอยู่ระหว่างการยื่นจดทะเบียน หรือได้รับอนุสิทธิบัตรแล้ว จะต้องระบุรายละเอียด เพิ่มเติม ดังนี้

- เลขที่อนุสิทธิบัตร (กรณีที่ได้รับสิทธิบัตรแล้ว)
- ยื่นขอ/จดทะเบียนในนาม
- เลขที่คำขอ
- ผู้ประดิษฐ์ (กรณีที่ได้รับสิทธิบัตรแล้ว)
- ชื่อที่แสดงถึงการประดิษฐ์
- วันที่ยื่นขอจดทะเบียน
- ออกให้ ณ วันที่ (กรณีที่ได้รับสิทธิบัตรแล้ว)
- หมดอายุ ณ วันที่ (กรณีที่ได้รับสิทธิบัตรแล้ว)

เอกสารแนบ

### อนุสิทธิบัตร (Petty Patent) ⊖ยังไม่ได้ยื่นจดทะเบียน ⊖อยู่ระหว่างการยื่นจดทะเบียน ⊛ได้รับอนุสิทธิบัตรแล้ว

|        |                         | 1.5                 |                          |            |               | -<br>- I I-                   | 1.4                      |                    |                     |               |
|--------|-------------------------|---------------------|--------------------------|------------|---------------|-------------------------------|--------------------------|--------------------|---------------------|---------------|
| จัดการ | ประเภท                  | เลขที่สีทธิ<br>บัตร | ยืนขอ/จดทะเบียน<br>ในนาม | เลขที่คำขอ | ผู้ประดิษฐ์   | ชื่อที่แสดงถึง<br>การประดิษฐ์ | วันที่ยืนขอจด<br>ทะเบียน | ออกให้ ณ<br>วันที่ | หมดอายุ ณ<br>วันที่ | เอกสาร<br>แนบ |
|        |                         |                     |                          | - 1        | ไม่มีข้อมูล - |                               |                          |                    |                     |               |
| 5      | ายละเอียดก              | ารจดทะเบียนอ        | บนุสิทธิบัตร             |            |               |                               |                          |                    |                     |               |
|        | เลขที่                  | อนุสิทธิบัตร        |                          |            |               |                               |                          |                    |                     |               |
| 1      | ยื่นขอ/จดทะเ            | บียนในนาม           |                          |            |               |                               |                          |                    |                     |               |
|        |                         | เลขที่คำขอ          |                          |            |               |                               |                          |                    |                     |               |
|        |                         | ผู้ประดิษฐ์         |                          |            |               |                               |                          |                    |                     |               |
| ข้     | ชื่อที่แสดงถึง <i>เ</i> | าารประดิษฐ์         |                          |            |               |                               |                          |                    |                     |               |
|        | วันที่ยื่นขอ            | <b>วจดทะเบียน</b>   |                          |            |               |                               |                          |                    |                     |               |
|        | ออเ                     | าให้ ณ วันที่       |                          |            |               |                               |                          |                    |                     |               |
|        | หมด                     | อายุ ณ วันที่       |                          |            |               |                               |                          |                    |                     |               |
|        | I                       | เอกสารแนบ           | อัพโหลดไฟล์              |            |               |                               |                          |                    |                     |               |
|        |                         |                     | บันทึก ยกเลิก            |            |               |                               |                          |                    |                     |               |

รูปที่ 17 หัวข้ออนุสิทธิบัตร

 14) งบประมาณในการประดิษฐ์ โดยระบุจำนวนเงิน และแหล่งที่มาของทุน (ทุนส่วนตัว, ทุนจาก หน่วยงาน โดยระบุชื่อหน่วยงาน)

| บประมาณในการประ<br> | j*                     |  |
|---------------------|------------------------|--|
| ำนวน                | บาท                    |  |
| 116                 |                        |  |
| ดยใช้ทุนจาก         |                        |  |
| ่ □ทุนส่วนตัว       |                        |  |
| ⊠ทุนจากหน่วย        | (โปรดระบุชื่อหน่วยงาน) |  |
|                     |                        |  |
| di 1                |                        |  |

รูปที่ 18 หัวข้องบประมาณในการประดิษฐ์

ต้นทุนการผลิตต่อหน่วยและความคุ้มค่า \*

รูปที่ 19 หัวข้อต้นทุนการผลิตต่อหน่วยและความคุ้มค่า

16) ระดับความพร้อมของเทคโนโลยี (Technology Readiness Level: TRL) (เฉพาะระดับอาชีวศึกษา และระดับอุดมศึกษา)

ระดับความพร้อมของเทคโนโลยี (Technology Readiness Level: TRL)

(เฉพาะระดับอาชีวศึกษา และระดับอุดมศึกษา)

◯ระดับ 1 - 3 งานวิจัยพื้นฐาน (Basic research)

🔘ระดับ 4 - 7 การพัฒนาต้นแบบ (Prototype development)

🔘ระดับ 8 - 9 การผลิตหรือการใช้งานต่อเนื่อง (Product on shelf)

รูปที่ 20 หัวข้อระดับความพร้อมของเทคโนโลยี (Technology Readiness Level: TRL)

17) รางวัลที่เคยได้รับ (ระดับชาติหรือระดับนานาชาติ) กรณีเคยได้รับรางวัล จะต้องเลือก ระดับรางวัล ระบุชื่อหน่วยงาน ประเภทรางวัล และวันที่ได้รับรางวัล รวมทั้งส่วนที่ได้ปรับปรุงจากผลงานที่เคย ได้รับรางวัล พัฒนาต่อยอดหรือมีประสิทธิภาพเพิ่มขึ้นอย่างไร

| <ul> <li>ไม่เคยได้รับรางวัลมาก่อน</li> <li>เคยได้รับรางวัล</li> </ul> |                           |                                |               |              |                    |
|-----------------------------------------------------------------------|---------------------------|--------------------------------|---------------|--------------|--------------------|
|                                                                       | จัดการ                    | ระดับรางวัล                    | หน่วยงาน      | ประเภทรางวัล | วันที่ได้รับรางวัล |
|                                                                       |                           |                                | - ไม่มีข้อมูล | -            |                    |
| ระดับรางวัล                                                           | = กรุณาเลือก              |                                |               | -            |                    |
| ได้รับรางวัลจากหน่วยงาน                                               |                           |                                |               |              |                    |
| ประเภทรางวัล                                                          |                           |                                |               |              |                    |
| วันที่ได้รับรางวัล                                                    |                           |                                |               |              |                    |
|                                                                       | บันทึก ยกเลิง             | h                              |               |              |                    |
| นที่ได้ปรับปรุงจากผลงานที่เคยได้รับรางวัล ท่                          | <b>íฒนาต่อยอดหรือม</b> ีป | ระสิทธิภาพเพิ่มขึ้นอย่างไร (โป | รดระบุ)       |              |                    |
| X 6 6 6 8 × + +                                                       | ∝ ⊨ 🔳 🖶                   | Ω 🖬 🖌 🔀 🛛 🐼 Source             |               |              |                    |
| B I <del>S</del> ∐ <sub>×</sub> ≟≣ :≡ 4≣ 4≣ 99                        | Styles - Fo               | ormat - ?                      |               |              |                    |

รูปที่ 21 หัวข้อรางวัลที่เคยได้รับ

| การตีพิมพ์ผลงาน * |                |
|-------------------|----------------|
| ุ∩ ไม่เมื<br>๏ มี |                |
| ระดับรางวัล       | = กรุณาเลือก 🗸 |
| ชื่อวารสาร        | 1              |

## 18) การตีพิมพ์ผลงาน กรณีมีการตีพิมพ์ผลงาน จะต้องระบุระดับรางวัล และชื่อวารสาร

รูปที่ 22 หัวข้อการตีพิมพ์ผลงาน

 การส่งผลงานเข้าร่วมประกวด ณ ปัจจุบัน กรณีส่งส่งผลงานเข้าประกวดโครงการอื่น ให้ระบุชื่อ โครงการ หน่วยงาน และวันที่

| ⊖ ไม่บีการส่งผลงาบเ                   | ้าประกาดใบโครงการอื่น   |  |  |
|---------------------------------------|-------------------------|--|--|
| <ul> <li>ส่งผลงานเข้าประกา</li> </ul> | ดโครงการอื่น (โปรดระบุ) |  |  |
| ชื่อโครงการ                           |                         |  |  |
| หน่วยงาน                              |                         |  |  |
|                                       |                         |  |  |

รูปที่ 23 หัวข้อการส่งผลงานเข้าร่วมประกวด ณ ปัจจุบัน

สรุปผลงานโดยย่อ 3 - 5 บรรทัด บรรยายเนื้อหาผลงานโดยใช้สำนวนภาษาที่เข้าใจง่าย
 เมื่อระบุข้อมูลแล้วให้คลิกบันทึก

| สรุปผลงานโดยย่อ 3 - | 5 บรรทัด บรรยายเนื้อหาผลงา | านโดยใช้สำนวนภาษาที | iื่เข้าใจง่าย <b>*</b> |  |   |
|---------------------|----------------------------|---------------------|------------------------|--|---|
|                     |                            |                     |                        |  |   |
|                     |                            |                     |                        |  |   |
|                     |                            |                     |                        |  |   |
|                     |                            |                     |                        |  |   |
|                     |                            |                     |                        |  | 4 |
|                     |                            | บั                  | นทึก                   |  |   |

รูปที่ 24 หัวข้อสรุปผลงานโดยย่อ 3 - 5 บรรทัด

### • แถบเอกสารแนบ

21) เอกสารแนบ ให้เลือกประเภทไฟล์ เลือกไฟล์ และคลิก เพิ่มไฟล์ สามารถคลิก 眯 เพื่อลบไฟล์

| มูลทวไป                                      | รายละเอยด                         | เอกสารแนบ                       | ตรวจสอบความถูกตอ | )                                      |              |            |
|----------------------------------------------|-----------------------------------|---------------------------------|------------------|----------------------------------------|--------------|------------|
| ลบ                                           |                                   |                                 | ชื่อไฟล์         |                                        | ประเภทเอกสาร | ประเภทไฟล์ |
| <b>*</b> 2                                   | 5670207083037                     | 79371236.jpg                    |                  | รูปภาพประกอบ/รูปภาพผลงาน               | *            |            |
| <b>ประเภทเอกสาร</b> รูปภาพประกอบ/รูปภาพผลงาน |                                   |                                 |                  |                                        |              | v          |
|                                              |                                   | ไฟล์แนบ                         | No file selected | ระบบรองรับไฟล์ขนาดสูงสุดไม่เกิน 500 MB |              |            |
| * <b>เอกสา</b><br>• 1.รู                     | รที่จำเป็นต้องแ<br>ปภาพประกอบ/รูป | นบ<br>่ภาพผลงาน                 |                  |                                        |              |            |
| • 2.1                                        | ห้งสือยืนยันความ                  | แป็นเจ้าของผลงา                 | u                |                                        |              |            |
| • 2.1<br>• 3.6                               | านงสอยนยนความ<br>เรุปผลงานในรูปแบ | แบนเจาของผลงา<br>บบ Infographic | u                |                                        |              |            |
| • 4. 6                                       | เรปย่อผลงาน 1 ห                   | น้า                             |                  |                                        |              |            |

รูปที่ 25 หัวข้อเอกสารแนบ

### แถบตรวจสอบความถูกต้อง

 หน้าตรวจสอบความถูกต้อง ระบบจะตรวจสอบความครบถ้วนของข้อมูล สามารถคลิก แสดง รายละเอียดข้อมูลรางวัลทั้งหมด เพื่อแสดงหน้ารายละเอียดข้อมูลที่ได้นำเข้าข้อมูล หากครบถ้วน

แล้ว ให้คลิก 🗹 จากนั้นคลิกส่ง วช. ระบบจะส่งข้อมูลไปยัง วช. พร้อมกับส่งอีเมลยืนยันการรับ ข้อมูลไปที่อีเมลของผู้เสนอผลงาน

- เมื่อคลิกส่ง วช. เรียบร้อยแล้ว จะไม่สามารถแก้ไขได้ แต่จะสามารถติดตามสถานะงานการเสนอ ผลงานที่เมนู สิ่งประดิษฐ์ที่ส่งประกวด
- กรณียังไม่ต้องการส่ง วช. สามารถแก้ไขได้จนกว่าจะสิ้นสุดระยะเวลาการปิดรับ โดยสามารถ แก้ไขได้ที่เมนู สิ่งประดิษฐ์ที่ส่งประกวด

| ข้อมูลทั่วไป | รายละเอียด              | เอกสารแนบ          | ดรวจสอบความถูกต้อง                                                |
|--------------|-------------------------|--------------------|-------------------------------------------------------------------|
| ข้อมูลทั่วไป |                         |                    |                                                                   |
|              |                         | ชื่อรางวัล         | ล ผลงานการประกวดสิ่งประดิษฐ์และนวัดกรรม (I-New Gen Award)         |
| Í            | ชื่อผ <b>ลงานสิ่งปร</b> | ะดิษฐ์(ภาษาไทย     | ) ทดสอบ iNewGen                                                   |
|              | ชื่อผลงานสิ่ง           | ประดิษฐ์(อังกฤษ    | ) iNewGen                                                         |
|              | กลุ่ม                   | เรื่องที่ส่งประกวด | ๑ กลุ่มที่ 3 สุขภาพและการแพทย์                                    |
|              |                         |                    | แสดงรายละเอียดข้อมูลรางวัลทั้งหมด                                 |
| ดวามครบถ่    | ้วนของข้อมูล (วั        | นที่ 19/6/2567 17  | :10:37)                                                           |
|              |                         | *ข้อมูลทั่วไบ      | 🖌 🗸 ครบถ้วน                                                       |
|              |                         | *รายละเอียด        | 🗸 🗸 ครบถ้วน                                                       |
|              |                         | *เอกสารแนบ         | ป 🗸 ครบถ้วน                                                       |
|              |                         |                    | 🕑 ปาพเจ้าขอรับรองว่าข้อความข้างตันเป็นความจริงและถูกต้องทุกประการ |
|              |                         |                    | ส่ง วช. ยกเล็ก                                                    |

รูปที่ 26 หน้าตรวจสอบความถูกต้อง

| การเสน                                                                                                    | อขอรับรางวัลได้ส่ง วช. เรียบร้อยแล้ว                                                                                                    | นวัดกรรม     |  |  |
|----------------------------------------------------------------------------------------------------|----------------------------------------------------------------------------------------------------|--------------|--|--|
| การเสนอ<br>ดิดตามสเ<br>ข้อมูลทั่วไป รายละเอียด เอก                                                                                                    | ขอขอรับรางวัลของท่าน ได้ถูกส่งไปยัง วช. เรียบร้อยแล้ว ท่านสามารถ<br>งานะงานการขอรับรางวัลได้ที่เมนู สิ่งประดิษฐ์ที่ส่งประกวด                          | Award 2024   |  |  |
| ข้อมูลทั่วไป                                                                                                    | ดกลง                                                                                                    |              |  |  |
| ชื่อรางวัล<br>ชื่อผลงานสิ่งประดิษฐ์(ภาษาไทย)<br>ชื่อผลงานสิ่งประดิษฐ์(อังกฤษ)<br>กลุ่มเรื่องที่ส่งประกวด<br>ความครบด้วนของข้อมูล (วันที่ 19/6/2567 17:11 | ผลงานการประกวดสิ่งประดิษฐ์และนวัดกรรม (I-New Gen Award)<br>ทดสอบ iNewGen<br>กลุ่มที่ 3 สุขภาพและการแพทย์<br>แสดงรายละเอียดปอมูลรางวัลทั้งหมด<br>D:37) |              |  |  |
| *ข้อมูลทั่วไป<br>*รายละเอียด<br>*เอกสารแนบ                                                                                                    | <ul> <li>✓ ครบถ้วน</li> <li>✓ ครบถ้วน</li> <li>✓ ครบถ้วน</li> </ul>                                                                                   |              |  |  |
|                                                                                                    | 🗹 ข้าพเจ้าขอรับรองว่าข้อความข้างดันเป็นความจริงและถูกด่                                                                                               | ้องทุกประการ |  |  |
|                                                                                                    | ส่ง วช. ยกเลิก                                                                                                    |              |  |  |

รูปที่ 27 หน้าส่งแบบเสนอผลงาน

## 3.3 การแก้ไขแบบฟอร์มการเสนอผลงานที่ยังไม่ได้ส่ง วช.

กรณีที่ผู้เสนอผลงานยังไม่ได้ส่งแบบฟอร์มการเสนอผลงานให้ วช. สามารถแก้ไขได้ที่เมนูสิ่งประดิษฐ์ที่ส่ง

ประกวด

1) คลิกที่เมนู สิ่งประดิษฐ์ที่ส่งประกวด

# 2) คลิก 📝 ที่หน้าผลงานที่ต้องการแก้ไข จะเข้าสู่หน้าแบบฟอร์มการเสนอผลงาน

|                                                                   | 🖤 สิ่งประดิษ | ฐที่ยังไม่ได้ส  | lo วช.                                |            |                                                                 |                               |    |
|-------------------------------------------------------------------|--------------|-----------------|---------------------------------------|------------|-----------------------------------------------------------------|-------------------------------|----|
| 🛉 หน่วยงานของท่าน                                                 |              |                 |                                       |            |                                                                 |                               |    |
| ทุนวิจัยที่เปิดรับ                                                |              |                 |                                       |            |                                                                 |                               |    |
| แผนงาน                                                            | แก้ไข        | รหัส            | ชื่อ                                  | เรื่อง     | รางวัล                                                          | สถานะงาน                      | ลบ |
| ข้อเสนอโครงการ                                                    |              | 12957           | วนสุดทายของการสงแบบค<br>ทดสอบ iNewGen | פער        | ทดสอบผลงานการบระกวดสงบระดษฐ<br>และนวัตกรรม I-New Gen Award 2024 | อยู่ระหว่างการเสนอขอรับรางวัล | ×  |
| โครงการที่ได้รับจัดสรร                                            |              |                 |                                       |            |                                                                 |                               |    |
| รายงานผลลัพธ์ต่อเนื่อง 5 ปี                                       | 🗬 สิ่งประดิษ | ฐ์ที่ วช. ส่งกล | ลับให้แก้ไข                           |            |                                                                 |                               |    |
| ✔ การนำผลงานไปใช้ประโยชน์                                         |              |                 |                                       |            |                                                                 |                               |    |
| ระบบประเมิน 🔹                                                     | L.           | เก้ไข           | รหัส                                  | ชื่อเรื่อง | รางวัล                                                          | สถานะงาน                      |    |
| Recycle Bin                                                       |              |                 |                                       |            | ไม่มีรางวัลการวิจัย                                             |                               |    |
| ระบบค้นหา                                                         |              | e al 1          |                                       |            |                                                                 |                               |    |
| 🕽 ເວັ້ນນວຣ໌ຄ                                                      | 🗬 สงประดัษ   | ฐที่สง วช. แล   | ล้ว                                   |            |                                                                 |                               |    |
| FAQ                                                               |              |                 |                                       |            |                                                                 |                               |    |
| ารเสนอผลงานเพื่อขอรับรางวัด<br>ารวิจัยแห่งชาติ                    | รหัส         |                 | ชื่อเรื่อง                            | รางวัล     | สถานะงาน<br>ไม่มีรางวัลการวิจัย                                 | ผลการพิจรณา                   |    |
| ] รางวัลการวิจัยที่เปิดรับ                                        |              | _               |                                       |            |                                                                 |                               | _  |
| ] ผลงานที่เสนอขอรับรางวัล                                         |              |                 |                                       |            |                                                                 |                               |    |
| ] นักวิจัยดีเด่น                                                  |              |                 |                                       |            |                                                                 |                               |    |
| ารเสนอผดงานเพื่อขอรับรางวัด<br>ารประกวดสิ่งประดิษฐ์ระดับ<br>เาวชน |              |                 |                                       |            |                                                                 |                               |    |
| I-New Gen Award ที่เปิดรับ                                        |              |                 |                                       |            |                                                                 |                               |    |
|                                                                   |              |                 |                                       |            |                                                                 |                               |    |

# รูปที่ 28 เมนูสิ่งประดิษฐ์ที่ส่งประกวด

3) ที่หน้าแบบฟอร์มการเสนอผลงาน เมื่อแก้ไขข้อมูลครบถ้วนแล้ว ให้คลิก 
 ระบบจะส่งข้อมูลไปยัง วช. พร้อมกับส่งอีเมลยืนยันการรับข้อมูลไปที่อีเมลของผู้เสนอผลงาน

| ข้อมูลทั่วไป           | รายละเอียด                                                         | เอกสารแนบ                                                                              | ตรวจสอบความถูกต้อง                                                                                                    |                                                                                                    |                |
|------------------------|--------------------------------------------------------------------|----------------------------------------------------------------------------------------|----------------------------------------------------------------------------------------------------|----------------------------------------------------------------------------------------------------|----------------|
| ข้อมูลทั่วไป           | I                                                                  |                                                                                        |                                                                                                    |                                                                                                    |                |
| ชื่อ<br>*<br>ความครบถ้ | ผลงานสิ่งประศ์<br>ชื่อผลงานสิ่งปะ<br>กลุ่มเรื่<br>วินของข้อมูล (วิ | ชื่อรางวัล<br>เษฐ์(กาษาไทย)<br>ระดิษฐ์(อังกฤษ)<br>องที่ส่งประกวด<br>นที่ 20/6/2567 9:: | ผลงานการประกวดสิ่งประดี:<br>ทดสอบ iNewGen<br>กลุ่มที่ 3 สุขภาพและการแพ<br>แสดงรายละเอียดข้อมูลราง<br>29:59)               | ษฐ์และนวัตกรรม (I-New Gen Award)<br>เทย์<br>วัลทั้งหมด                                                           |                |
|                        |                                                                    | *ข้อมูลทั่วไป<br>*รายละเอียด                                                           | <ul> <li>✓ ครบถัวน</li> <li>✓ ครบถัวน</li> </ul>                                                                          |                                                                                                    |                |
|                        |                                                                    | *เอกสารแนบ                                                                             | ✔ ครบถัวน                                                                                                    |                                                                                                    |                |
|                        |                                                                    |                                                                                        | 🗹 ข้าพเจ้าขอ                                                                                                    | รับรองว่าข้อความข้างตันเป็นความจริงและถูกต้องทุกประการ                                                           |                |
|                        |                                                                    | $\subset$                                                                              | ส่ง วช. ยกเลิก                                                                                                    |                                                                                                    |                |
| National               | yaansa<br>Recepted                                                 | and Inn                                                                                | การเสนอขอรับ                                                                                                    | รางวัลได้ส่ง วช. เรียบร้อยแล้ว                                                                                   |                |
| แบบฟอร์ม               | รางวัล                                                             |                                                                                        | การเสนอขอขอรับ<br>ดิดตามสถานะงาเ                                                                                          | เรางวัลของท่าน ได้ถูกส่งไปยัง วช. เรียบร้อยแล้ว ท่านสามารถ<br>มการขอรับรางวัลได้ที่เมนู สิ่งประดิษฐ์ที่ส่งประกวด |                |
|                        |                                                                    |                                                                                        |                                                                                                    | ดกลง                                                                                                    | นวัดกรรง       |
|                        |                                                                    |                                                                                        |                                                                                                    | รางวัล ทดสอบผลงานการประกวดสิ่งประดิษฐ์และนวัตกรรม I-New                                                          | Gen Award 2024 |
| ข้อมูลทั่วไป           | ] รายละเอีย                                                        | เด เอกสารแน                                                                            | ข ดรวจสอบความถูกต้อ                                                                                                    | 10                                                                                                    |                |
| ข้อมูลทั่ว             | าไป                                                                |                                                                                        |                                                                                                    |                                                                                                    |                |
| ความคร                 | ชื่อผล<br>ชื่อ<br>บถ้วนของข้อม                                     | เงานสิ่งประดิษฐ์(<br>ผลงานสิ่งประดิบ<br>กลุ่มเรื่องที่<br>ล (วันที่ 20/6/256           | ชื่อรางวัล ผลงานการบ<br>(ภาษาไทย) ทดสอบ iNe<br>มรู้(อังกฤษ) iNewGen<br>ส่งประกวด กลุ่มที่ 3 สุข<br>แสดงรายส<br>7 9:17:12) | lระกวดสิ่งประดิษฐ์และนวัตกรรม (I-New Gen Award)<br>wGen<br>เภาพและการแพทย์<br>เะเอียดข้อมูลรางวัลทั้งหมด         |                |
| TTO IMPLO              | THE REPORTED THE                                                   |                                                                                        |                                                                                                    |                                                                                                    |                |

รูปที่ 29 การส่งแบบเสนอผลงาน

 สามารถติดตามสถานะงานการส่งผลงานได้ที่เมนู สิ่งประดิษฐ์ที่ส่งประกวด ในแถบสิ่งประดิษฐ์ที่ส่ง วช. แล้ว

|                                                                      | แก้ไข                     | รหัส          | ชื่อเรื่อง       | รางวัล                                                   | สถานะงาน                            | ลบ          |
|----------------------------------------------------------------------|---------------------------|---------------|------------------|----------------------------------------------------------|-------------------------------------|-------------|
| แผนงาน                                                               | ไม่มีรางวัลการวิจัย       |               |                  |                                                          |                                     |             |
| ข้อเสนอโครงการ                                                       |                           |               | baa645652        | in and an and a considered that the                      |                                     |             |
| 🖹 โครงการที่ได้รับจัดสรร                                             | 🗬 สิ่งประดิษฐ์ที่ วช. ส่ง | กลับให้แก้ไข  |                  |                                                          |                                     |             |
| 🛢 รายงานผลลัพธ์ต่อเนื่อง 5 ปี                                        |                           |               |                  |                                                          |                                     |             |
| ✔ การนำผลงานไปใช้ประโยชน์                                            | แก้ไข                     | รหัส          | ชื่อเรื่อง       | รางวัล                                                   | สถา                                 | นะงาน       |
| 1. ระบบประเมิน 👻                                                     | ไม่มีรางวัลการวิจัย       |               |                  |                                                          |                                     |             |
| 🔒 Recycle Bin                                                        |                           |               |                  |                                                          |                                     |             |
| Q ระบบคันหา                                                          | 🗬 สิ่งประดิษฐ์ที่ส่ง วช.  | แล้ว          |                  |                                                          |                                     |             |
| 🌐 เว็บบอร์ด                                                          |                           |               |                  |                                                          |                                     |             |
| FAQ                                                                  | รหัส                      | ชื่อเรื่อง    |                  | รางวัล                                                   | สถานะงาน                            | ผลการพิจรณา |
| การเสนอผลงานเพื่อขอรับรางวัล<br>การวิจัยแห่งชาติ                     | 12957                     | ทดสอบ iNewGen | ทดสอบ<br>และบวัด | มผลงานการประกวดสิ่งประดิษฐ์<br>กรรม I-New Gen Award 2024 | วช. ได้รับคำขอเสนอรับ<br>รางวัลแล้ว |             |
| 🗏 รางวัลการวิจัยที่เปิดรับ                                           |                           |               |                  |                                                          |                                     |             |
| 🗐 ผลงานที่เสนอขอรับรางวัล                                            |                           |               |                  |                                                          |                                     |             |
| 🗐 นักวิจัยดีเด่น                                                     |                           |               |                  |                                                          |                                     |             |
| การเสนอผลงานเพื่อขอรับรางวัล<br>การประกวดสิ่งประดิษฐ์ระดับ<br>เยาวชน |                           |               |                  |                                                          |                                     |             |
| 🗐 I-New Gen Award ที่เปิดรับ                                         |                           |               |                  |                                                          |                                     |             |
|                                                                      |                           |               |                  |                                                          |                                     |             |

รูปที่ 30 การติดตามสถานะงานการส่งผลงาน